# **Centre Administration - TPEV**

Contenu

Menu TPEV Création d'un point de vente Les fonctions Pages associées

### Menu TPEV

Cet écran permet de créer un terminal de paiment virtuel, de le modifier, de le supprimer. Le TPEV dépend d'un point de vente.

### Création d'un point de vente

Pour créer un terminal, à partir de l'écran d'accueil : Sélectionner le menu *Configuration > TPEV*. L'écran ci-dessous s'affiche; il permet la recherche de vos points de vente existants.

|              |                          |                | •    |                     |                      |  |
|--------------|--------------------------|----------------|------|---------------------|----------------------|--|
| tat<br>Actif | cne ex: Intre du IPEV, r | Point de vente | • ×  |                     |                      |  |
|              | Titre                    | Point de vente | Etat | Date de création 🗸  | Date de modification |  |
| _            | Demo Tpev                | Demo Payline   | ~    | 12/03/2015 12:45:14 | 31/03/2021 14:46:19  |  |

Payline vous propose également de créer un nouveau terminal si votre profil vous le permet. Pour cela cliquez sur le bouton L'écran suivant s'affiche :

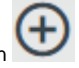

| Configuration - TPEV - Détail                                                                                                  |                                                                                                    |  |  |  |  |
|----------------------------------------------------------------------------------------------------|----------------------------------------------------------------------------------------------------|--|--|--|--|
|                                                                                                    | Ouvrir tout                                                                                                    |  |  |  |  |
| Information TPEV                                                                                                    |                                                                                                    |  |  |  |  |
| Etat<br>Point de vente<br>Demo Payline                                                                                         |                                                                                                    |  |  |  |  |
| Référence<br>1                                                                                                    | Titre '<br>Demo Tpev                                                                                                    |  |  |  |  |
| Logo                                                                                                    | Logo email                                                                                                    |  |  |  |  |
| Ajoutez un fichier par Drag & Drop<br>ou cliquez ici<br>Fichier .jpeggif, .png ou .bmp de 2 Mo max<br>Dimensions 500 x 300 max | Ajoutez un fichier par <b>Drag &amp; Drop</b><br>ou cliquez ici<br>Fichier .jpeggif, .png ou .bmp de 2 Mo max<br>Dimensions 500 x 300 max |  |  |  |  |
| Delai d'inactivité '<br>180 C                                                                                                  | ٥                                                                                                    |  |  |  |  |
| Envoyer un ticket de paiement au commerçant et au webmaster du point de vente                                                  | Masquer le numéro de carte et le cryptogramme pendant la saisie                                                                           |  |  |  |  |
| Fonctions                                                                                                    |                                                                                                    |  |  |  |  |
| Aucune                                                                                                    | Aucune fonction ajoutée                                                                                                    |  |  |  |  |
|                                                                                                    | auvegarder >                                                                                                    |  |  |  |  |

Les champs sont définis dans le tableau suivant :

| Information Point de vente |                                                                                                    |  |  |  |  |
|----------------------------|----------------------------------------------------------------------------------------------------|--|--|--|--|
| Etat                       | Permet de rendre fonctionnel un terminal sur le bouton radio.                                                                                                    |  |  |  |  |
| Titre                      | Ce champ doit contenir uniquement des caractères et/ou numérique et underscore, tiret et espace.                                                                 |  |  |  |  |
| Référence                  | Identifiant unique (50 caractères au maximum) de votre point de vente, vous permettant de l'identifier lors d'une demande de paiement (utilisé pour l'API REST). |  |  |  |  |
| Logo                       | Les logos seront affichés sur la page de paiement ou l'email.                                                                                                    |  |  |  |  |
| Délai<br>d'inactivité      | Délai inactivité sur la page de paiement en minutes.                                                                                                    |  |  |  |  |

#### Les fonctions

Cette partie vous permet de spécifier les fonctionnalités autorisées.

Vous devez rajouter les fonctions :

- Paiement comptant
- Paiement en N fois
- Création de portefeuille
- Faire un débit
- Annulation
- Remboursement

Vous pouvez désactiver les fonctions à tout moment.

| nfiguration - TPEV - Détail - Fonction |  |  |        |  |
|----------------------------------------|--|--|--------|--|
| Informations générales                 |  |  |        |  |
| Etat                                   |  |  |        |  |
| Titre *<br>TPEV Demo                   |  |  |        |  |
| Liste des fonctions *                  |  |  |        |  |
| Paiement comptant                      |  |  |        |  |
| Paiement en N-fois                     |  |  | _      |  |
| Création de portefeuille               |  |  | alider |  |
| Faire un débit                         |  |  |        |  |
| Annulation                             |  |  |        |  |
| Remboursement                          |  |  |        |  |

Vous pouvez également personnaliser le message envoyé pour chaque fonction.

| Configuration - TPEV - Détail - Fonction   |                                                                   | Ouvrir tout 🔨                                        |  |
|--------------------------------------------|-------------------------------------------------------------------|------------------------------------------------------|--|
| Informations générales                     |                                                                   |                                                      |  |
| Etat                                       |                                                                   |                                                      |  |
| Titre *<br>TPEV Demo                       |                                                                   |                                                      |  |
| Liste des fonctions *<br>Paiement comptant |                                                                   |                                                      |  |
| Notification par email                     |                                                                   |                                                      |  |
| De *                                       | Copie cachée à                                                    |                                                      |  |
| Sujet *                                    | Inclure le ticket de calsse au format PDF en pièce jointe du mail |                                                      |  |
| Message *                                  | Propriété                                                         | Description                                          |  |
|                                            | #logoImage#                                                       | Le logo de votre société rendu dans une balise image |  |
|                                            | #order.hour#                                                      | Heure de la commande au format hh:mm                 |  |
|                                            | #order.date#                                                      | Date de la commande au format jj/mm/aaaa             |  |
|                                            | #privateData[ <i>name</i> ]#                                      | name : nom de la donnée privée à afficher            |  |
|                                            | #buyer.lastname#                                                  | Le nom du client                                     |  |
|                                            | #buyer.firstname#                                                 | Le prénom du client                                  |  |
|                                            | #order.reference#                                                 | La référence de la commande                          |  |
|                                            | #ticket.formattedAmount#                                          | Le montant payé formaté avec la devise choisie       |  |
| $\langle$                                  | Valider >                                                         |                                                      |  |

## Pages associées

Centre Administration - Offres commerciales